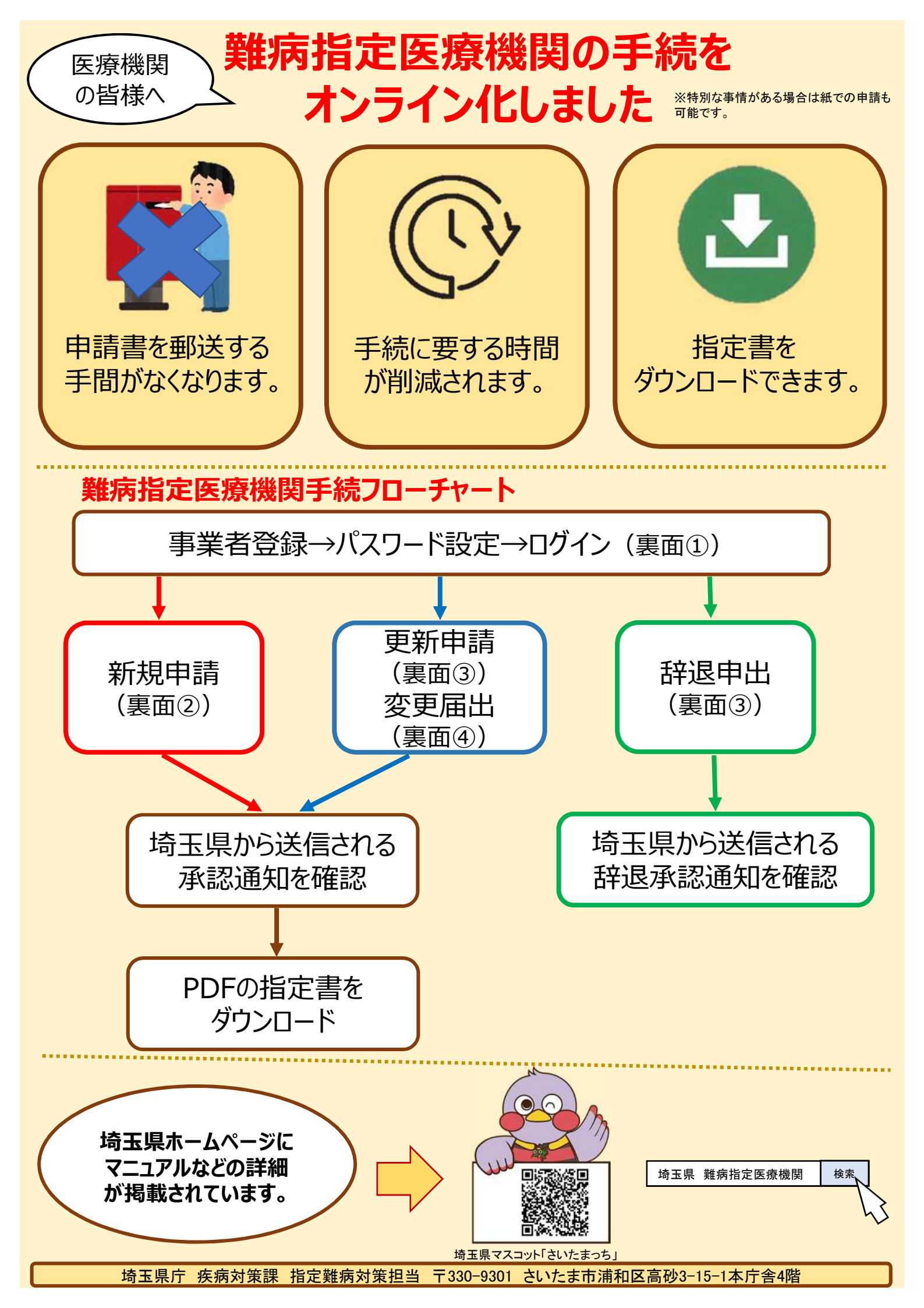

# 手続のポイント

#### **①事業者登録**

メールアドレスなどの情報を入力し、パスワード設定を行います。 ※一度事業者登録を行えば、再度登録する必要はありません。

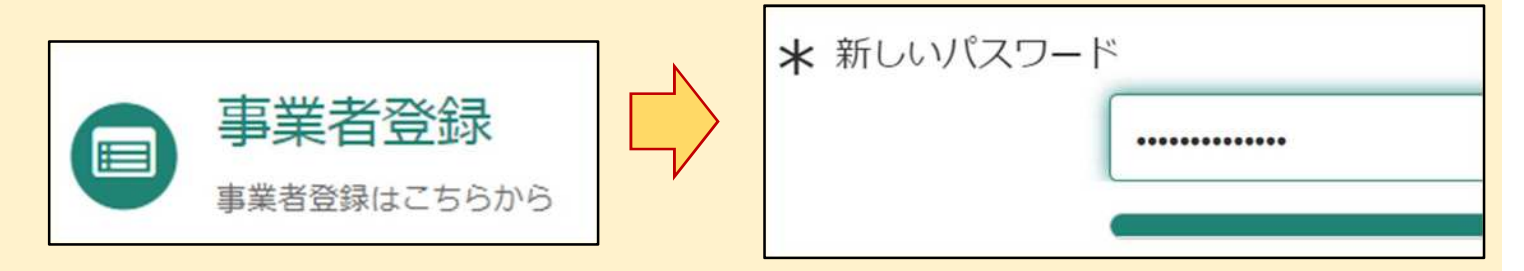

#### ②新規申請

医療機関の名称など必要事項を入力後、送信ボタンをクリックすることで、申請が完了します。

| *指定医療機関の名称 ♀     |   |    |
|------------------|---|----|
| 埼玉県庁病院           | Ν |    |
| *指定医療機関の名称(フリガナ) |   | 送信 |
| サイタマケンチョウビョウイン   |   |    |

### ③更新申請·辞退申出

必要事項を入力後、送信ボタンをクリックすることで、申請が完了します。 なお2回目以降の申請では、既に登録されている医療機関コードを入力することで、医療 機関の名称などの過去の登録データが自動入力されます。

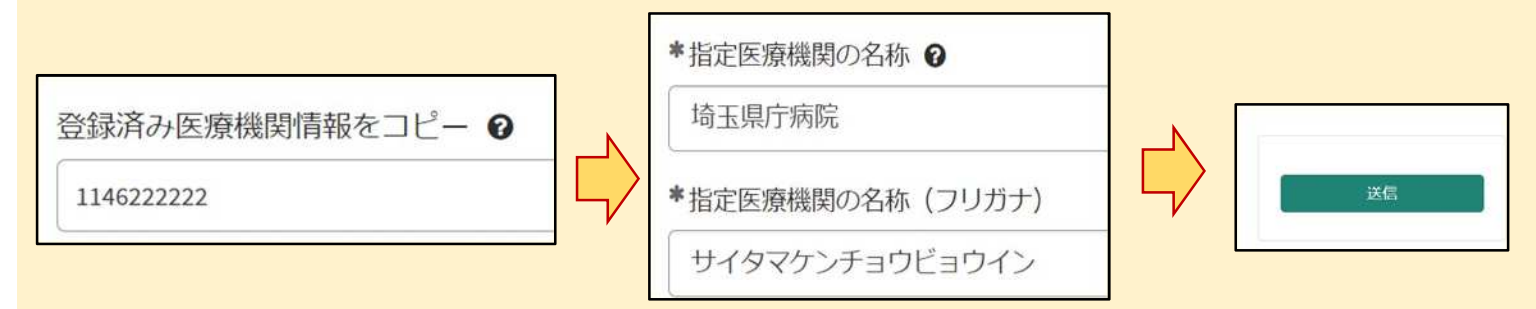

## ④変更届出

変更箇所を修正後、送信ボタンをクリックすることで、申請が完了します。 なお2回目以降の申請では、既に登録されている医療機関コードを入力することで、医療 機関の名称などの過去の登録データが自動入力されます。

|                  |   | ✓ 指定医療機関の名称を変更   |    |
|------------------|---|------------------|----|
| 登録済み医療機関情報をコピー 🛛 |   | *指定医療機関の名称 🕄     |    |
| 1146222222       | 4 | 埼玉県庁病院2          | 送信 |
|                  |   | *指定医療機関の名称(フリガナ) |    |
|                  |   | サイタマケンチョウビョウインニ  |    |